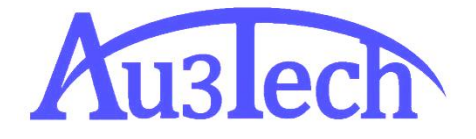

# SC2000 排样功能说明

AU3TECH RESEARCH PTY LTD

文档版本: V2.00 2021/4/7 一、界面说明

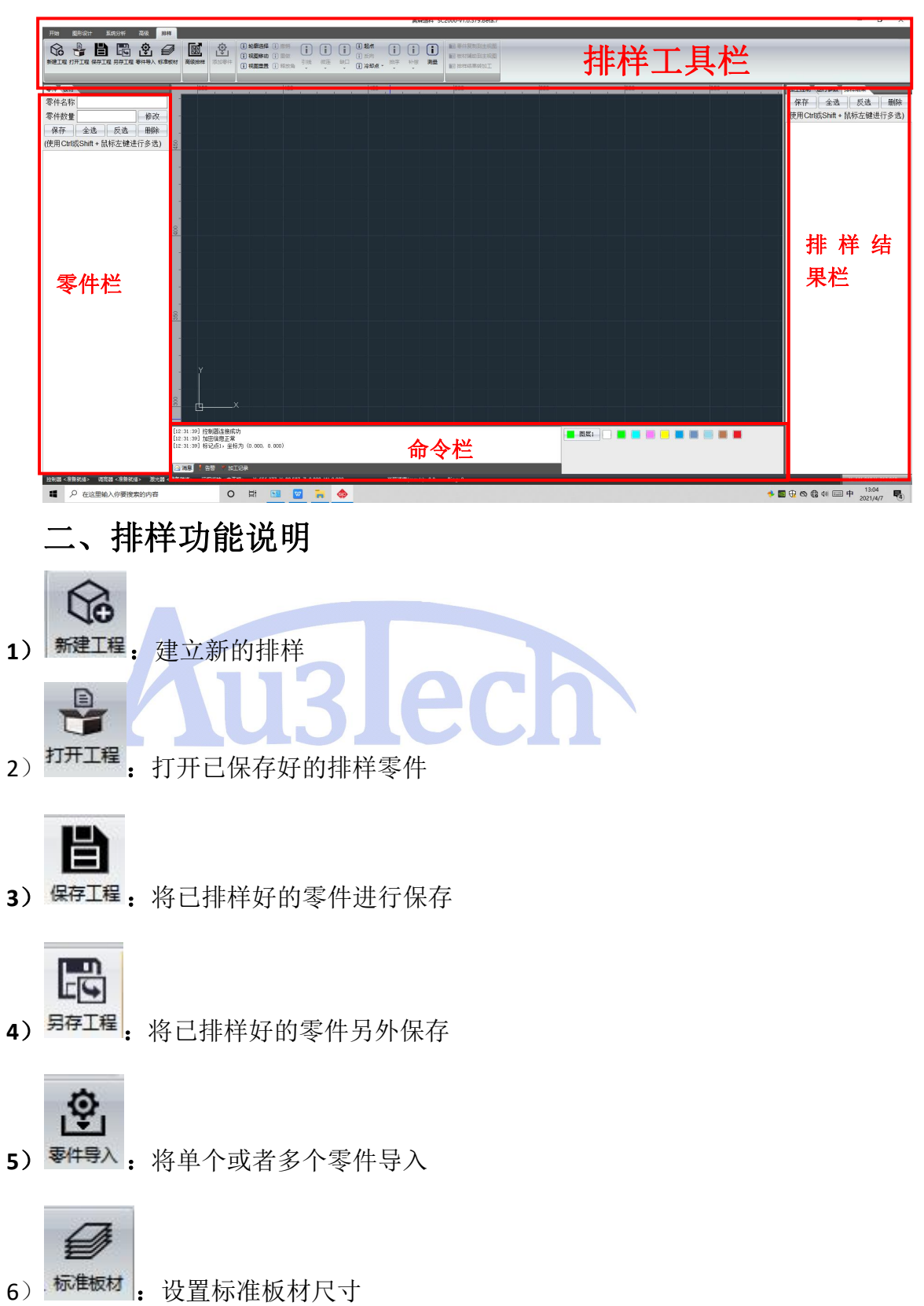

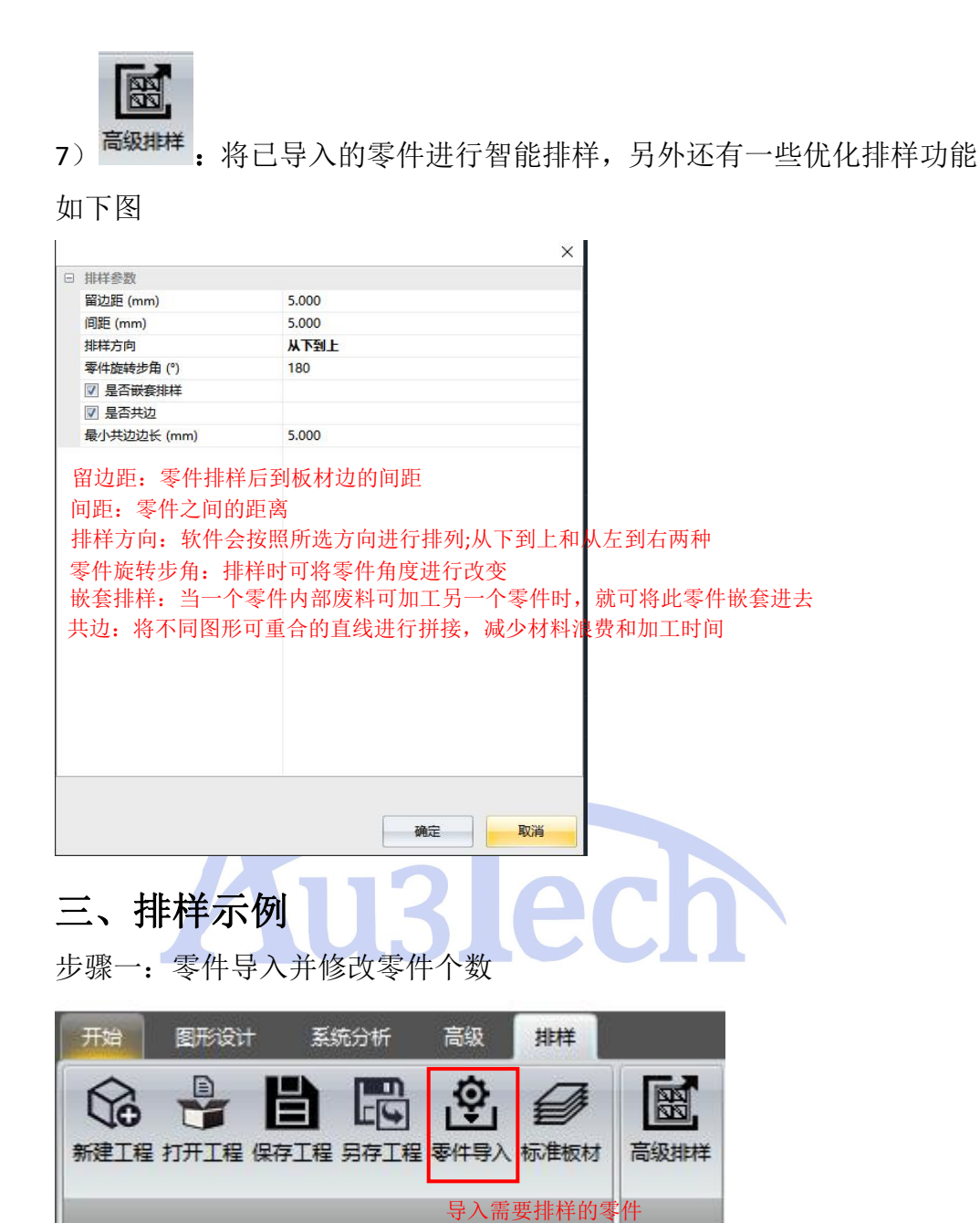

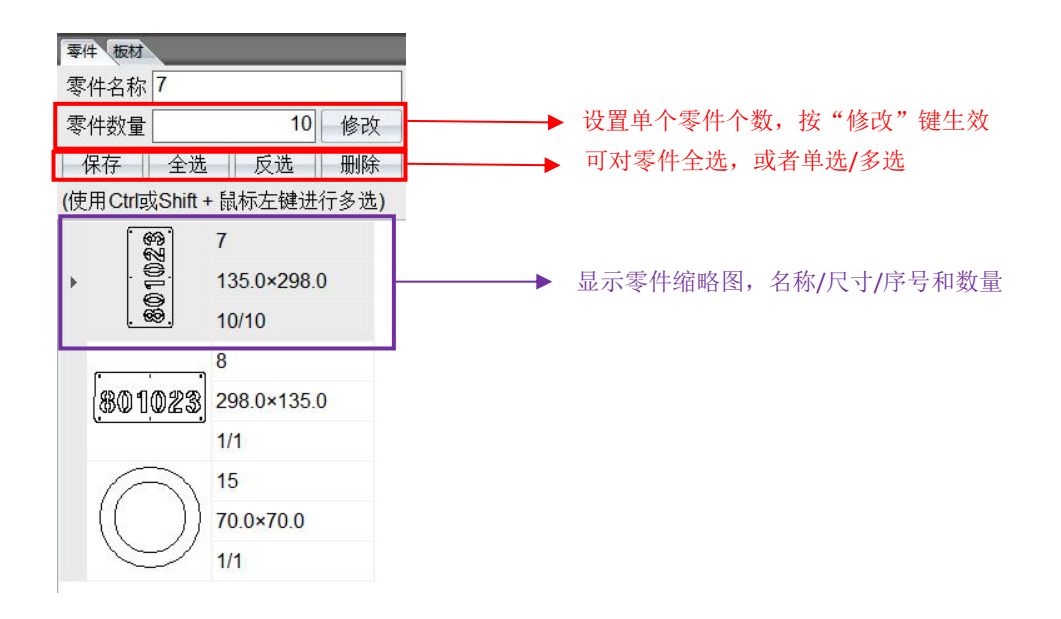

小技巧:除了可以导入零件外,还可以手动添加指定零件。方法是在视图 区选择需要添加的零件,点击"添加零件"按键,设置零件数量即可。

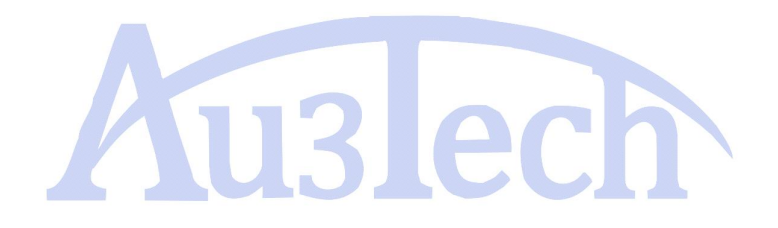

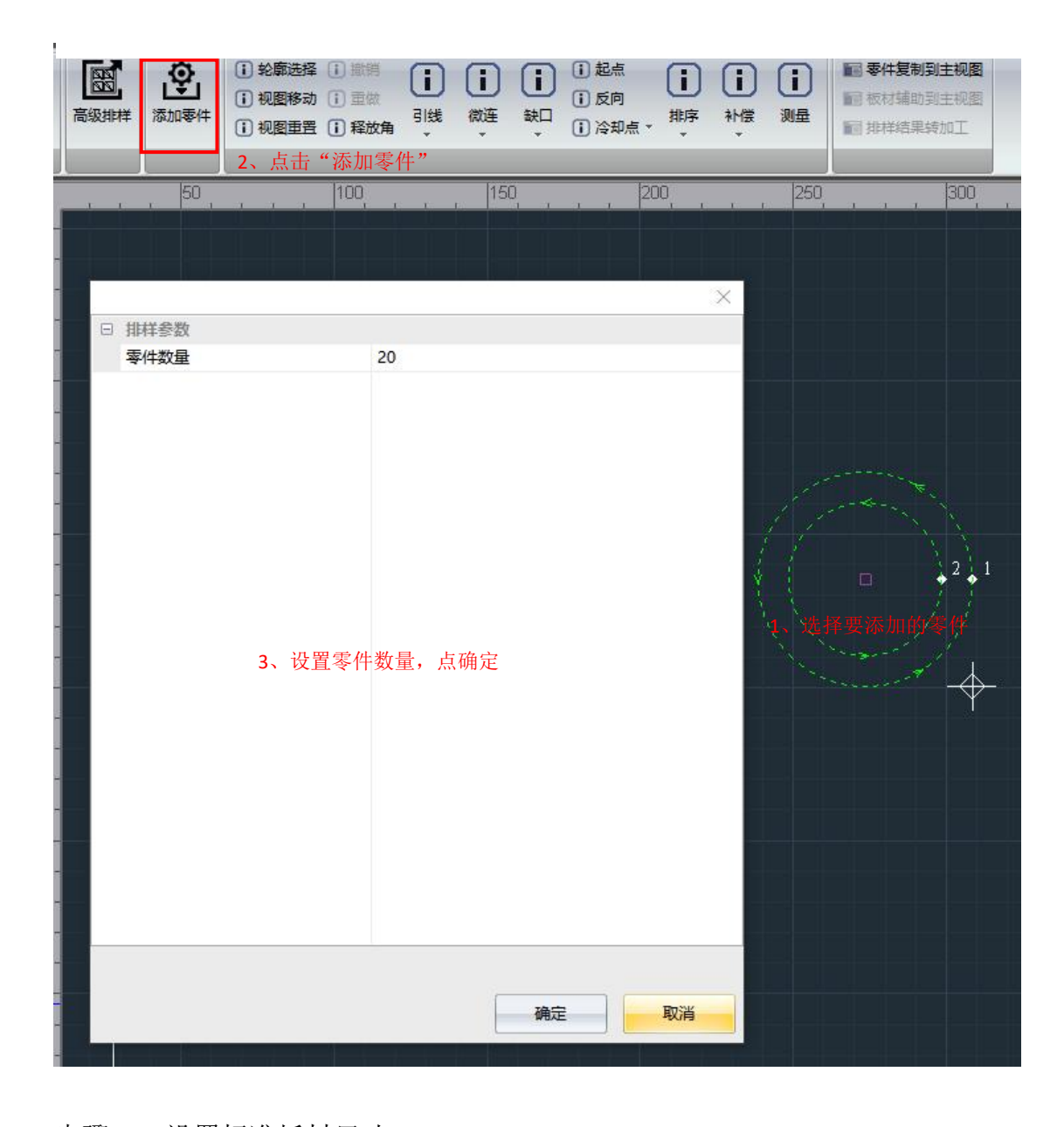

#### 步骤二:设置标准板材尺寸

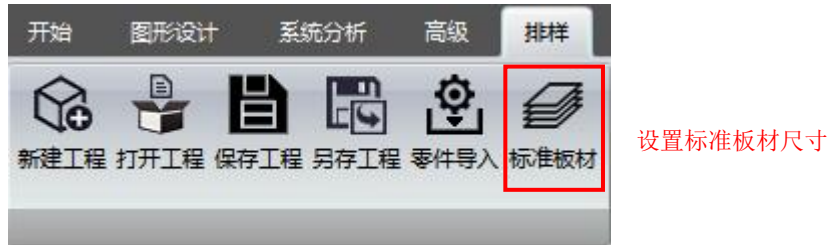

Copyright © AU3TECH RESEARCH PTY LTD

-

文档版本: V1.00 6

|         |          | ~            |
|---------|----------|--------------|
| □ 整板材参数 |          |              |
| 宽度 (mm) | 1000.000 |              |
| 高度 (mm) | 2000.000 |              |
|         |          |              |
|         |          |              |
|         |          |              |
|         |          |              |
|         |          |              |
|         |          |              |
|         |          |              |
|         |          |              |
|         |          |              |
|         |          |              |
|         |          |              |
|         |          |              |
|         |          |              |
|         |          |              |
|         |          |              |
|         |          |              |
|         |          |              |
|         |          |              |
|         |          |              |
|         |          |              |
|         |          |              |
|         |          |              |
|         |          |              |
|         |          | <b>設定</b> 取消 |

#### 步骤三:设置排样策略

|  |             |       | × |
|--|-------------|-------|---|
|  | 排样参数        |       |   |
|  | 留边距 (mm)    | 5.000 |   |
|  | 间距 (mm)     | 5.000 |   |
|  | 排样方向        | 从下到上  |   |
|  | 零件旋转步角 (°)  | 180   |   |
|  | ☑ 是否嵌套排样    |       |   |
|  | ☑ 是否共边      |       |   |
|  | 最小共边边长 (mm) | 5.000 |   |
|  |             |       |   |
|  |             |       |   |
|  |             |       |   |
|  |             |       |   |
|  |             |       |   |
|  |             |       |   |
|  |             |       |   |
|  |             |       |   |
|  |             |       |   |
|  |             |       |   |
|  |             |       |   |
|  |             |       |   |
|  |             |       |   |
|  |             |       |   |
|  |             |       | _ |
|  |             |       |   |
|  |             |       |   |
|  |             | 确定 取消 |   |

排样方向、嵌套、共边等功能自行需要使用;

#### 步骤四: 排样并导出排样结果

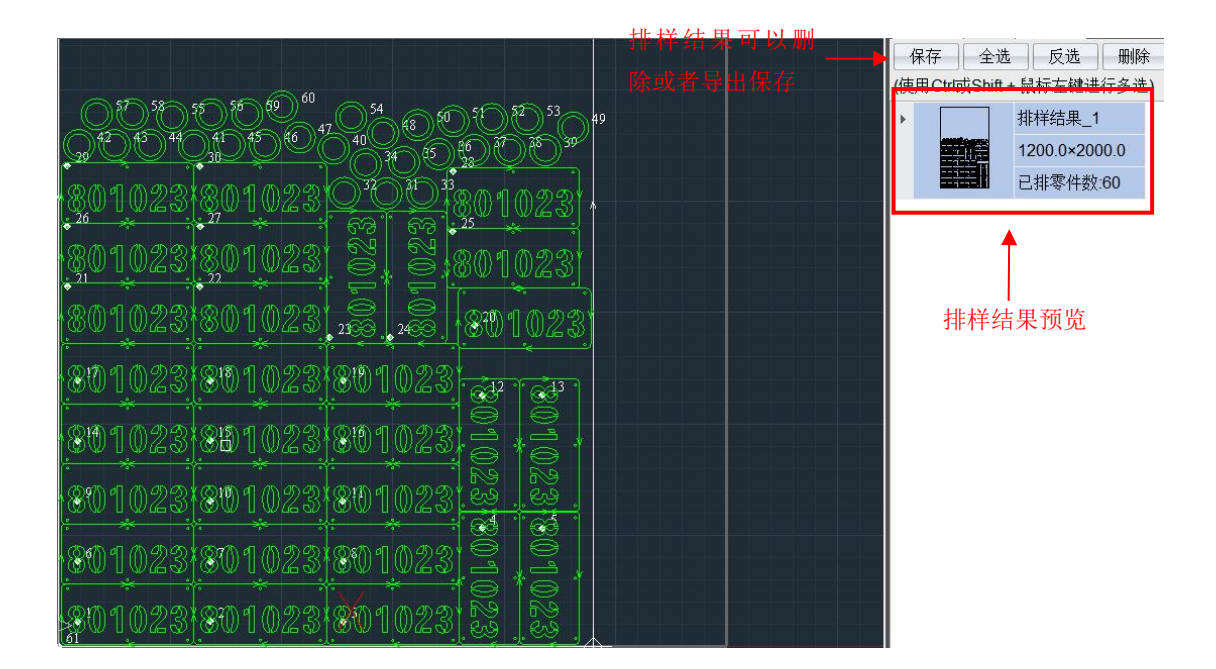

步骤五:将排样结果转到加工界面

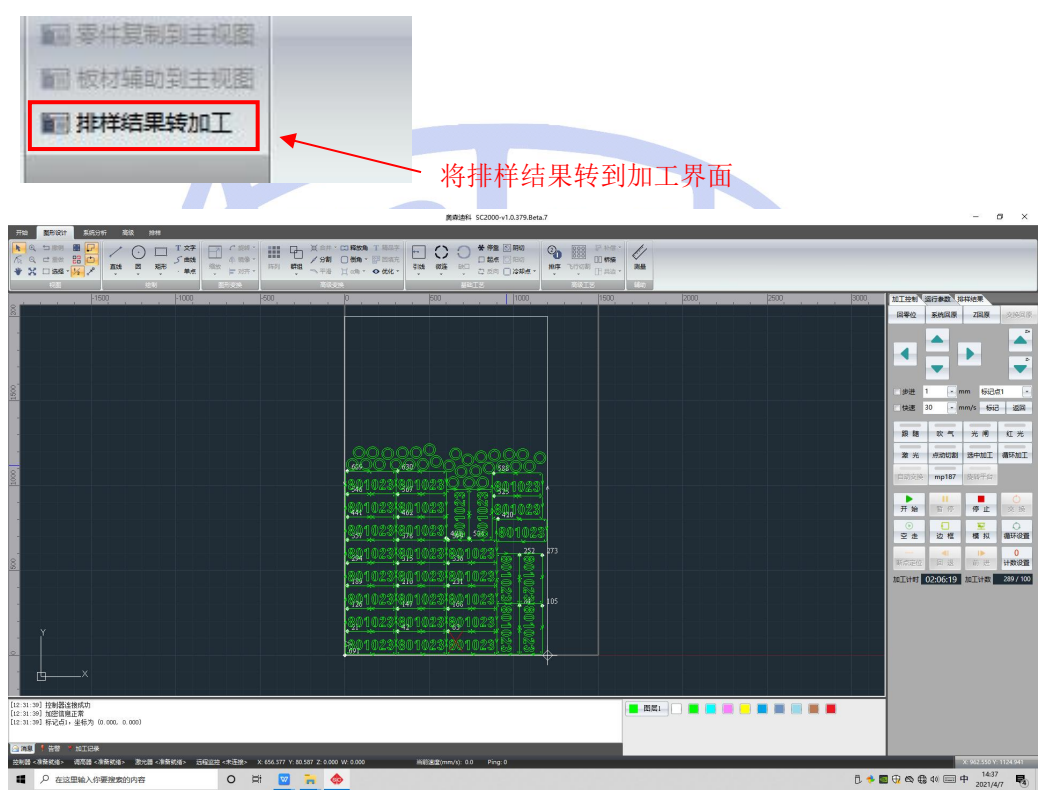

## 五、已排样工程进行保存和使用

1) 零件已完成排样工程进行保存

| 开始图形设计 子中心中 高级 即样                                                                                                    |                                                                                                    | 風研油料 SC2000-v1.0.379.Beta.8                                                                                                    |                | - a ×                                                                                                    |
|----------------------------------------------------------------------------------------------------|----------------------------------------------------------------------------------------------------|----------------------------------------------------------------------------------------------------|----------------|----------------------------------------------------------------------------------------------------|
| NATE STATE HALF ALL ALL ALL ALL ALL ALL ALL ALL ALL                                                                                                    | Image: Control of the state Image: Control of the state Image: Control of the state Image: Control of the state   Image: Control of the state Image: Control of the state Image: Contro of the state Image: Contro of the stat                                                                                                    | ■ ■ ■ ■ ■ ■ ■ ■ ■ ■ ■ ■ ■ ■ ■ ■ ■ ■ ■                                                                                                    | 程,可将排样工程保<br>/ | 存                                                                                                    |
| 平市<生活 日本市<生活 日本市 日本市 日本 日本 日本 日本 日本 日本 </th <th>200 1000 200<br/>4 品字理目正常に称<br/>● 品字理目正常に称<br/>● 日子理 二 日本にあ<br/>● 日子理 二 日本にあ<br/>● 日本にあ<br/>● 日本にあ</th> <th>P PO PO<!--</th--><th></th><th>10139% 回日本市   府席 金丞 反返 断係   (使用CrittStart) 計算者 1200 052000 1   二日本 十月公司 1200 052000 1   二日本 千月公司 1200 052000 1   二日本 千月次1 1200 052000 1   二日本 千段310 1 1   1200 052000 二日本 1 1   1200 052000 二日本 1 1 1   1200 052000 二日本 1 1 1 1 1 1 1 1 1 1 1 1 1 1 1 1 1 1 1 1 1 1 1 1 1 1 1 1 1 1 1 1 1 1 1 1 1 1 1 1 1 1 1 1 1 1 1 1 1 1 1 1 1 1 &lt;</th></th> | 200 1000 200<br>4 品字理目正常に称<br>● 品字理目正常に称<br>● 日子理 二 日本にあ<br>● 日子理 二 日本にあ<br>● 日本にあ<br>● 日本にあ | P PO PO </th <th></th> <th>10139% 回日本市   府席 金丞 反返 断係   (使用CrittStart) 計算者 1200 052000 1   二日本 十月公司 1200 052000 1   二日本 千月公司 1200 052000 1   二日本 千月次1 1200 052000 1   二日本 千段310 1 1   1200 052000 二日本 1 1   1200 052000 二日本 1 1 1   1200 052000 二日本 1 1 1 1 1 1 1 1 1 1 1 1 1 1 1 1 1 1 1 1 1 1 1 1 1 1 1 1 1 1 1 1 1 1 1 1 1 1 1 1 1 1 1 1 1 1 1 1 1 1 1 1 1 1 &lt;</th> |                | 10139% 回日本市   府席 金丞 反返 断係   (使用CrittStart) 計算者 1200 052000 1   二日本 十月公司 1200 052000 1   二日本 千月公司 1200 052000 1   二日本 千月次1 1200 052000 1   二日本 千段310 1 1   1200 052000 二日本 1 1   1200 052000 二日本 1 1 1   1200 052000 二日本 1 1 1 1 1 1 1 1 1 1 1 1 1 1 1 1 1 1 1 1 1 1 1 1 1 1 1 1 1 1 1 1 1 1 1 1 1 1 1 1 1 1 1 1 1 1 1 1 1 1 1 1 1 1 < |
| 拉利國《總兼就道》 現实國《總第就道》 激光器《港第就                                                                                                    | ● 「 台湾 > 1011日来<br>E> 回帰正註 <本語版: X:0734 Y:0.133 Z:0.001 W:0.000<br>○ 試 : ○ ○ ○ ○ ○ ○ ○ ○ ○ ○ ○ ○ ○ ○ ○ ○ ○                                                                                                    | )<br>所能[通識(mm/s): 80 Ping-0                                                                                                    | 8              | 62%<br>x-77132 0233<br>∧ ⊗ € € 6 49 中 1548                                                                                                    |

此批零件已保存排样工程,后续加工相同零件与板材可调用;

2) 也可对排样结果进行单一保存,如下图:

|                                     |                                   | 10111213年前 (1941) | 李姒 /###站未        |
|-------------------------------------|-----------------------------------|-------------------|------------------|
| 🐟 导出排样结果                            |                                   | × 保存              | 全选 反选 删除         |
| ← → · ↑ 📙 > 此电脑 > DATA1 (D:) > 排样工程 | > ○ 提案"排样工程"                      | ァ (使用Ctrl或S       | hift + 鼠标左键进行多选) |
| 组织 ▼ 新建文件夹                          | BE -                              | 0 · 🔜             | 排样结果_1           |
| ■ 桌面 オ <sup>▲</sup> 名称 <sup>▲</sup> | 修改日期 类型 大小                        |                   | 1200.0×2000.0    |
| ➡ 下载                                | 2021/4/7 16:08 ChfReader 7,726 KB |                   | 已排零件数:130        |
|                                     |                                   |                   | 排样结果_2           |
| DATA1 (D:)                          | 点击保存,可将排样结果进行保存                   |                   | 1200.0×2000.0    |
| 14样工程                               |                                   |                   | 已排零件数:70         |
| 平面软件                                |                                   |                   | 排样结果_3           |
| 1 \$X17                             |                                   |                   | 1200.0×2000.0    |
| OneDrive                            |                                   |                   | 已排零件数:130        |
| N WPS网盘                             |                                   |                   | 排样结果_4           |
|                                     |                                   | -                 | 1200.0×2000.0    |
| 文件名(N): 推祥结果 1                      |                                   |                   | 已排零件数:70         |
| 保存类型(T): I艺文件                       |                                   | ~                 | 排样结果_5           |
|                                     | (月末(6)) 前326                      |                   | 1200.0×2000.0    |
| ▲ 隠藏又作光                             | (宋代) 收用                           |                   | 已排零件数:100        |

后续加工也可在加工界面进行调用;

### 3) 导入已保存的排样结果工程

| 开始 图形设计 系统分析 高级 排样                                          |                                                                                                    |
|-------------------------------------------------------------|----------------------------------------------------------------------------------------------------|
| KÈIE JIFIE RFIE RFIE FFIA WEXN                              |                                                                                                    |
| 零件板材                                                        | 3500 - 3000 - 2500 - 2000 - 1500 - 1000 - 500 - 0                                                            |
| 零件名称                                                        | ▲ 打开组样丁程文件 X                                                                                                 |
| 零件数量 修改 保存 全进 反进 删除 8                                       | · ← → · ↑ □ → 此电越 → DATA1 (D:) → 排样工程 · ク 改 提宏"排样工程 · ク                                                      |
|                                                             |                                                                                                    |
| 0001<br>0001<br>0001<br>0001<br>0001<br>0001<br>0001<br>000 | ★ 使我问<br>● 如同<br>● 如同<br>● 文档<br>● 文档<br>● DATA1 (D)<br>● 排排工程<br>● T就<br>● OneDrive<br>● WPS网盘<br>● 文件名(N): |
| 00                                                          | 17开(0) 取消                                                                                                    |

如下图:

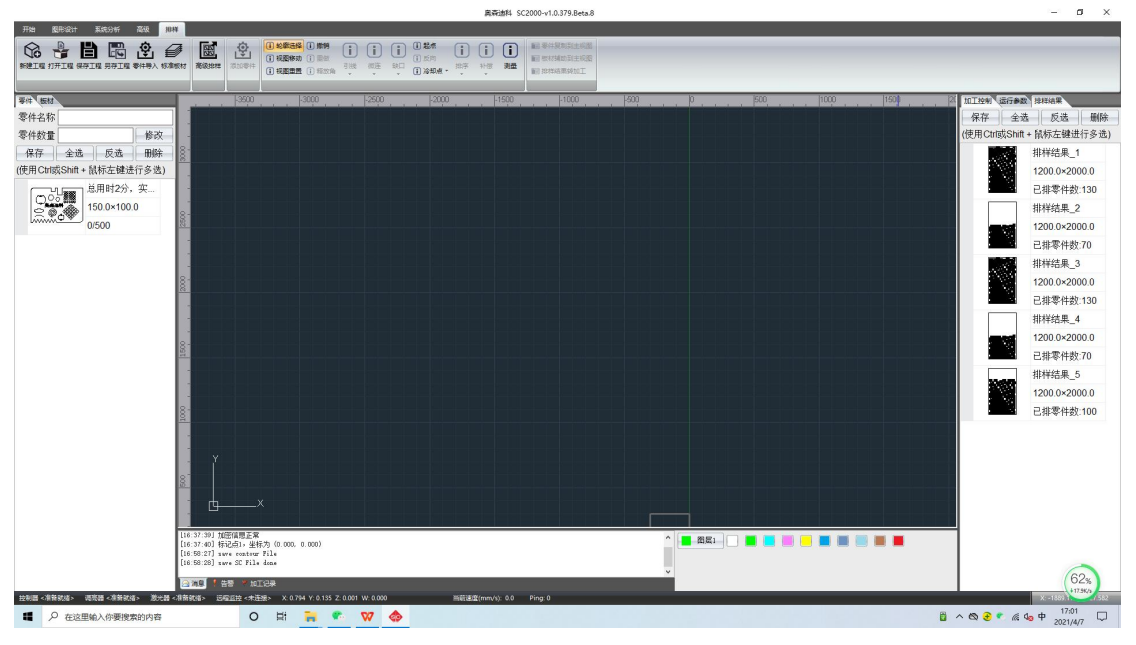